# Release Notes for R1.0 8/31/2017

Release 1 capabilities being implemented are:

- Bond Management
- Entity Management
- Administrative and general

This document will provide descriptions of each capability and the functionality being implemented within each capability.

The purpose of release notes is to address any know defects and associated workarounds for release 1 implementation on 8/31/2017.

### **Bond Management**

There are three major process in the Division's current Bond Management workflow that occur today; New Bond Received, Bond Release and Bond Verification.

The New Bond Received process describes how a bond would be received and processed by CalGEM, highlighting steps for the District Office, Headquarters (HQ) Bond Coordinator, and CalGEM Webmaster actors. The pre-WellSTAR process utilizes the CalWIMS, Bond Log, and Cash Bond Log tools.

The Bond Release process describes how a bond would be released by CalGEM, highlighting steps for the District, HQ Bond Coordinator, Operator, and Surety/Indemnity Company actors. The pre-WellSTAR process utilizes the CalWIMS, Bond Log, and Cash Bond Log tools.

The Bond Verification process describes how a bond would be released by CalGEM, highlighting steps for the District, HQ Bond Coordinator, Operator, and Surety/Indemnity Company actors. The pre-WellSTAR process utilizes the CalWIMS, Bond Log, and Cash Bond Log tools.

Specific functionality addressed in this area:

- 1. Create and Maintain Bonds
- 2. Generate Notifications to Operators
- 3. Generate Reports and Lists
- 4. Monitor Bond Status

The following are known defects being implemented and the associated alternate procedures for the Bond Management capability. These defects are being prioritized by the primary CalGEM stakeholders and fixes will be implemented based on the priority set by the business.

| Defect | Issue                                                                                                    | Alternate Procedure                                                                                                    |
|--------|----------------------------------------------------------------------------------------------------|----------------------------------------------------------------------------------------------------|
| 9750   | OFD004 - Bond Information Form - Bond<br>Information step displays incorrectly<br>when the user leaves fields unfilled and<br>clicks Save | Navigate using Back/Next or steps on the Left Navigation panel.                                                                                                    |
| 9847   | Online Form comments not transferred<br>to the Documents panel when form is<br>approved                                                   | Comments continue to appear on the form in the Forms<br>Submitted grid on the landing page. Remove the pre-<br>applied Status filter of 'Submitted' and apply the filter<br>'Approved' to find the particular form.  |
| 9681   | Online forms sometimes (infrequently)<br>navigates to landing / home page in the<br>middle of a step                                      | Navigate into online form from Forms In Progress or Forms<br>Submitted tabs (depending on the progress of the form)<br>on the landing / home page. Additionally, use single clicks<br>when navigating in the system. |
| 10236  | Clicking buttons multiple times results in multiple submissions of a form                                                                 | Duplicate instances of the form can be withdrawn. Wait for a response on the browser before next click.                                                                                                    |
| 10243  | PD025 - IE & Edge Browsers, Forms Link<br>does not navigate to Online forms tab<br>when on the home / landing page                        | This issue only occurs on the home / landing page. Access<br>the Online Forms from the Online Forms tab on the<br>landing page. The issue does not occur on other pages.                                             |

## **Entity Management**

There are two major processes in the Division's current Entity Management workflow that occur today; Operator Change of Information Request and Operator-Agents Information Monthly FTP site update. For details on these As-Is processes see *Entity Management As-Is Business Processes*.

The Operator Change of Information Request process describes how operators would communicate a desire to change their information. The process highlights steps for the Headquarters (HQ) Electronic Data Processing (EDP) Unit, HQ Bond Coordinator, Operators, and District Office actors.

The Operator-Agents Information Monthly File Transfer Protocol (FTP) site update process describes how the CalGEM public site is updated with new information on operators and/or agents. The process highlights steps for the CalGEM Webmaster and HQ Bond Coordinator actors. The pre-WellSTAR process utilizes the Agents Database and the Public Website tools.

Specific functionality addressed in this area:

- 1. Create Individual or User (Internal and External Users)
- 2. Create Workgroup

- 3. Create Organization
- 4. Modify Entity
- 5. Modify Role

The following are known defects being implemented and the associated alternate procedures for the Entity Management capability. These defects are being prioritized by the primary CalGEM stakeholders and fixes will be implemented based on the priority set by the business.

| Defect | Issue                                                                                                    | Alternate Procedure                                                                                                    |
|--------|----------------------------------------------------------------------------------------------------|----------------------------------------------------------------------------------------------------|
| 7002   | PD003 - Workgroup Detail - Quick Search<br>on Associated People grid does not show<br>all associated users when the value is<br>cleared | To reset the filters, refresh the page.                                                                                                    |
| 9847   | Online Form comments not transferred<br>to the Documents panel when form is<br>approved                                                 | Comments continue to appear on the form in the Forms<br>Submitted grid on the landing page. Remove the pre-<br>applied Status filter of 'Submitted' and apply the filter<br>'Approved' to find the particular form.  |
| 9681   | Online forms sometimes (infrequently)<br>navigates to landing / home page in the<br>middle of a step                                    | Navigate into online form from Forms In Progress or Forms<br>Submitted tabs (depending on the progress of the form)<br>on the landing / home page. Additionally, use single clicks<br>when navigating in the system. |
| 10236  | Clicking buttons multiple times results in multiple submissions of a form                                                               | Duplicate instances of the form can be withdrawn. Wait for a response on the browser before next click.                                                                                                    |
| 10243  | PD025 - IE & Edge Browsers, Forms Link<br>does not navigate to Online forms tab<br>when on the home / landing page                      | This issue only occurs on the home / landing page. Access<br>the Online Forms from the Online Forms tab on the<br>landing page. The issue does not occur on other pages.                                             |

#### WellSTAR Administrative and General

The administrative and general capabilities are specific to WellSTAR and not directly related to a capability.

Specific functionality addressed in this area:

- 1. Manage Task
- 2. Upload Document
- 3. Create Document
- 4. Generate Notice

- 5. Generate Report
- 6. Search WellSTAR
- 7. Access Online Help
- 8. Create Comments

The following are known defects being implemented and the associated alternate procedures for administrative and general capabilities. These defects are being prioritized by the primary CalGEM stakeholders and fixes will be implemented based on the priority set by the business.

| Defect | Issue                                                                                                    | Alternate Procedure                                                                                                    |
|--------|----------------------------------------------------------------------------------------------------|----------------------------------------------------------------------------------------------------|
| 10117  | PD016 - Task Detail - Cannot complete<br>past due task                                                             | Set the due date to today or a future date.                                                                                                    |
| 9631   | PD020 Display Report - Clear button missing from Report viewer page                                                | To clear the results, refresh the page using the browser refresh button.                                                                                                    |
| 8879   | PD023 - Internal Landing / Home Page -<br>Alert bubble next to Home icon does not<br>navigate to the Alerts tab    | Manually click the Alerts tab.                                                                                                    |
| 10236  | Clicking buttons multiple times results in multiple submissions of a form                                          | Duplicate instances of the form can be withdrawn. Wait for a response on the browser before next click.                                                                     |
| 10243  | PD025 - IE & Edge Browsers, Forms Link<br>does not navigate to Online forms tab<br>when on the home / landing page | This issue only occurs on the home / landing page.<br>Access the Online Forms from the Online Forms tab on<br>the landing page. The issue does not occur on other<br>pages. |

## WellSTAR for Operators

External functionality is being implemented in release 1 for the bond and entity management processes. Operators will now manage bond and entity information in WellSTAR.

Specific functionality addressed in this area:

- 1. Login External User
- 2. Create Individual or User
- 3. Create Organization
- 4. Modify Entity
- 5. Modify Role
- 6. Create Bond
- 7. Modify Bond

The following are known defects being implemented and the associated alternate procedures for the External Operator capability. These defects are being prioritized by the primary CalGEM stakeholders and fixes will be implemented based on the priority set by the business.

| Defect | Issue                                                                                                    | Alternate Procedure                                                                                                    |
|--------|----------------------------------------------------------------------------------------------------|----------------------------------------------------------------------------------------------------|
| 9750   | OFD004 - Bond Information Form - Bond<br>Information step displays incorrectly<br>when the user leaves fields unfilled and<br>clicks Save | Navigate using Back/Next or steps on the Left Navigation panel.                                                                                                    |
| 9847   | Online Form comments not transferred<br>to the Documents panel when form is<br>approved                                                   | Comments continue to appear on the form in the Forms<br>Submitted grid on the landing page. Remove the pre-<br>applied Status filter of 'Submitted' and apply the filter<br>'Approved' to find the particular form.  |
| 9681   | Online forms sometimes (infrequently)<br>navigates to landing / home page in the<br>middle of a step                                      | Navigate into online form from Forms In Progress or Forms<br>Submitted tabs (depending on the progress of the form)<br>on the landing / home page. Additionally, use single clicks<br>when navigating in the system. |
| 8926   | PD013 - External Landing / Home Page -<br>Alerts Grid Column Settings Not Taken                                                           | To reset the columns selected, refresh the page.                                                                                                    |
| 10236  | Clicking buttons multiple times results in multiple submissions of a form                                                                 | Wait for a response on the browser before next click.                                                                                                    |
| 10243  | PD025 - IE & Edge Browsers, Forms Link<br>does not navigate to Online forms tab<br>when on the home / landing page                        | This issue only occurs on the home / landing page. Access<br>the Online Forms from the Online Forms tab on the<br>landing page. The issue does not occur on other pages.                                             |